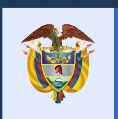

El emprendimiento es de todos

Minhacienda

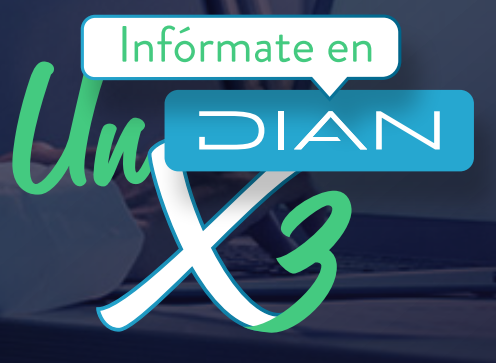

PASO A PASO AGENDAMIENTO DE CITAS

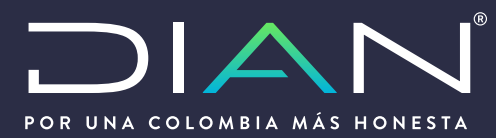

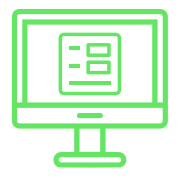

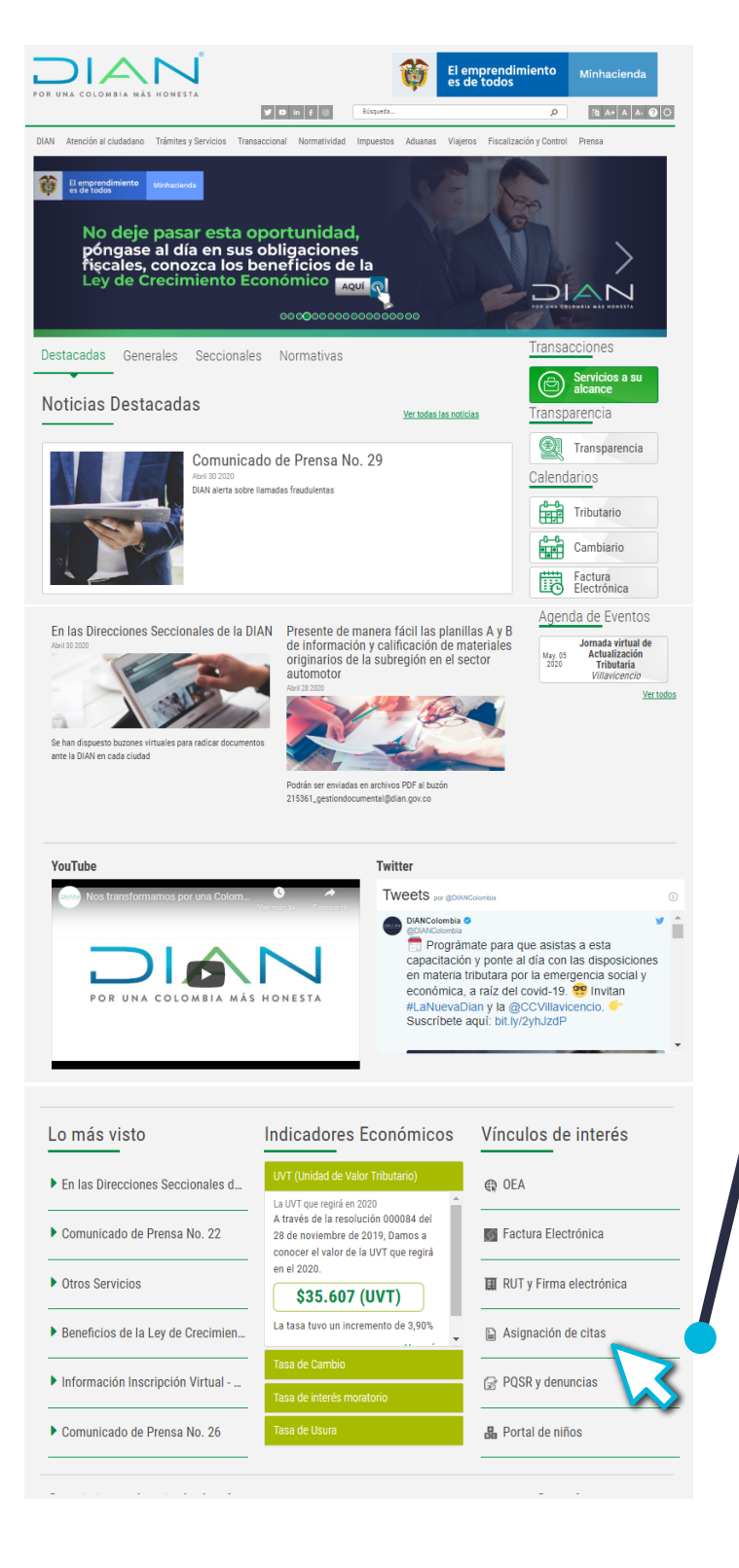

# Paso 1

Si deseas agendar una cita, debes ingresar a **www.dian.gov.co** y ubicar el botón asignación de citas

Asignación de citas

## Paso 2

Una vez has ingresado al botón "Asignación de Citas, se depliega una ventana pop up con instrucciones que debes leer con atención para atender tu cita con éxito. Para continuar, cierre la ventana con la X que está ubicada en la parte superior derecha.

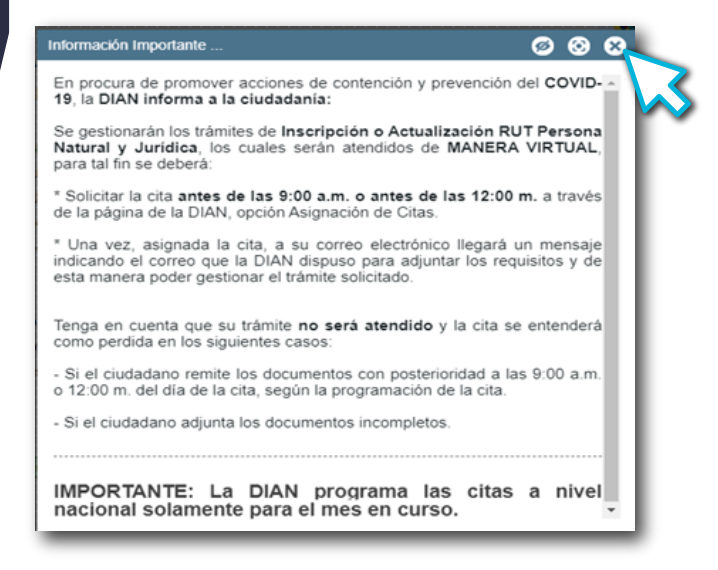

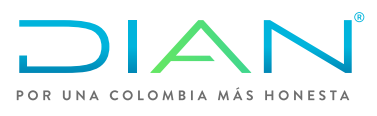

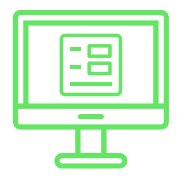

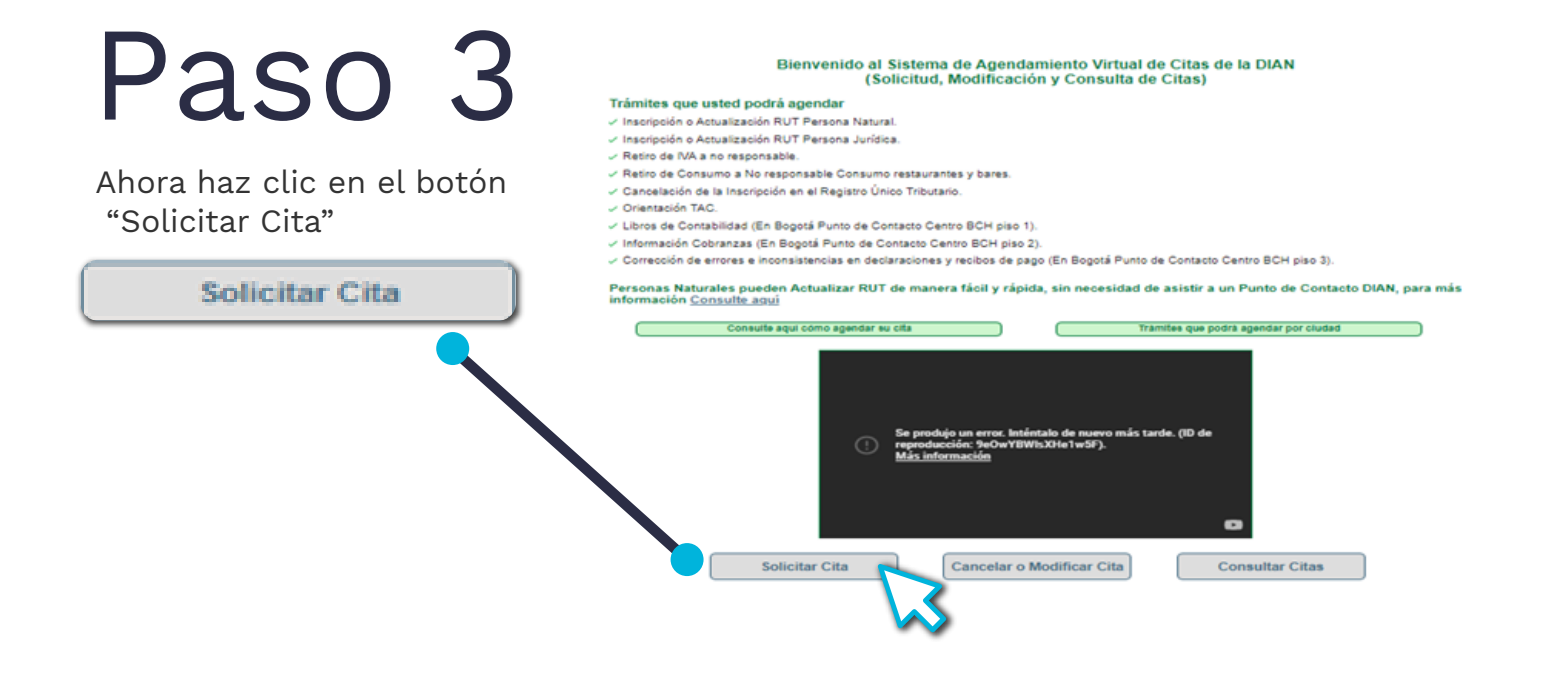

## Paso 4

A continuación se despliega un formulario en el que debes diligenciar tus datos. Para continuar, debes ingresar el código en letras ubicado en la parte inferior. Después debes dar clic en el botón "Solicitar"

|                               | Los campos señalados con asterisco (*) son obligatorios |  |
|-------------------------------|---------------------------------------------------------|--|
| Tipo persona: *               | Seleccione                                              |  |
| Tipo documento: *             | Seleccione                                              |  |
| Número documento: *           |                                                         |  |
| Nombres: *                    |                                                         |  |
| Apellidos: *                  |                                                         |  |
| Teléfono fijo: *              |                                                         |  |
| Teléfono celular: *           |                                                         |  |
| Correo electrónico: *         |                                                         |  |
| Dirección de residencia: *    |                                                         |  |
| Departamento de residencia: * | Seleccione                                              |  |
| Ciudad de residencia: *       | Seleccione                                              |  |
|                               | Genérar nueva Imagen *                                  |  |
| S                             | olicitar Volver                                         |  |
|                               |                                                         |  |

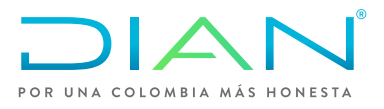

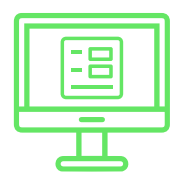

## Paso 5

Lee con atención la información en la ventana emergente y da clic en la X para cerrar la información.

### Para agendar su cita Usted debe:

- 1. Seleccionar la ciudad.
- 2. Escoger el punto de contacto.
- 3. Elegir el trámite.
- 4. Seleccionar en el calendario el día y
- la hora en el que desea agendarse.

# Paso 6

Aparece un formulario donde debes diligenciar tu nombre y número de identificación además de los siguientes datos: Ciudad Punto de contacto Y tipo de Trámite Finalmente, selecciona la Fecha y la hora de tu cita.

| Nombre Cludadano/Cliente:    |             |       | Prueb                                                                   | Prueba Prueba                                   |      |      |                                               |          |            |  |       |
|------------------------------|-------------|-------|-------------------------------------------------------------------------|-------------------------------------------------|------|------|-----------------------------------------------|----------|------------|--|-------|
| Identificación:              |             | 00000 | 000000000<br>San Andrès<br>San Andrès - Avenida Newball Muelle Maritimo |                                                 |      |      |                                               |          |            |  |       |
| Cludad.<br>Punto de Contacto |             |       |                                                                         |                                                 |      |      |                                               |          |            |  | San A |
|                              |             |       |                                                                         |                                                 |      |      |                                               |          |            |  | San A |
| Trámite                      |             |       | Inscrip                                                                 | Inscripción o Actualización RUT Persona Natural |      |      |                                               |          |            |  |       |
| alondari                     | o Disnanihi | le.   |                                                                         |                                                 |      |      | Horas Disponibles                             |          |            |  |       |
| Abril                        | o orsponio  | Ma    | ayo De 2                                                                | yo De 2020 Junio                                |      |      | Citas disponibles: 48<br>Horas disponibles: 2 |          |            |  |       |
| dom.                         | tun.        | mar.  | miē.                                                                    | jue.                                            | vie. | sāb. | Día Seleccionado: 05-05-2020                  |          |            |  |       |
| 26                           | 27          | 28    | 29                                                                      | 30                                              | 1    | 2    | Hora Disponible                               | Nº Citas | Seleccione |  |       |
| 3                            | 4           | 5     | 6                                                                       | 7                                               | 8    | 9    | 09.00.00 a.m.                                 | 297      | ~          |  |       |
| 10                           | 11          | 12    | 13                                                                      | 14                                              | 15   | 16   | 12 00 00 p m. 19                              | ~        |            |  |       |
| 17                           | 18          | 19    | 20                                                                      | 21                                              | 22   | 23   |                                               |          |            |  |       |
| 24                           | 25          | 26    | 27                                                                      | 28                                              | 29   | 30   |                                               |          |            |  |       |
|                              |             |       |                                                                         | 1.4                                             |      | 1.6  |                                               |          |            |  |       |

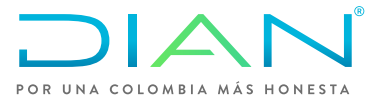

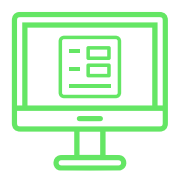

# Paso 7

Asegúrate de dar clic en el botón "Aceptar". Luego saldrá el aviso con la confirmación de los datos de tu cita. Da clic en el botón "Aceptar".

| Confirmar Datos Cita      |                                          |                       |
|---------------------------|------------------------------------------|-----------------------|
| Datos Generales           |                                          |                       |
| Nombre Ciudadano/Cliente: | PRUEBA AGENDAMIENTO                      | Por favor presione el |
| Identificación:           | 0000000                                  | botón ACEPTAR para    |
| Ciudad:                   | CARTAGENA                                | confirmar su cita.    |
| Punto de Contacto:        | CARTAGENA - MANGA 3A. AVENIDA NO. 25 -76 |                       |
| Trámite:                  | INSCRIPCIÓN ACTUALIZACIÓN RUT NATURAL    | Aceptar               |
|                           | TO PIECANISHO DIGITAL                    | Cancelar              |

## Paso 8

El sistema arroja automáticamente el código de la cita. Ten en cuenta los requisitos mínimos para el trámite y da clic en el botón "Finalizar".

### **Confirmar Datos Cita**

### **Datos Generales** Nombre Ciudadano/Cliente: PRUEBA AGENDAMIENTO Su cita ha sido agendada exitosamente. Identificación: 0000000 Por favor tener presente Ciudad: CARTAGENA el CÓDIGO DE CITA CARTAGENA - MANGA 3A, AVENIDA NO. 25 -76 Punto de Contacto: generado. INSCRIPCIÓN ACTUALIZACIÓN RUT NATURAL Trámite: Y/O MECANISMO DIGITAL Finalizar Programación de la Cita Código de Cita Fecha Hora 0192016032934 martes, 31 de mayo de 2016 2:50 p.m. Requisitos Mínimos La inscripción se refiere tro inicial mediante el cual las personas naturales se incorporan en el Registro Único Tributario. La actualización hace referencia a efectuar y formalizar las modificaciones o adiciones a la información contenida en el Registro Único Tributario-RUT. Consulte el procedimiento y los requisitos de estos trámites en: - Inscripción en el registro único tributario - RUT. Actualización del registro único tributario - RUT.

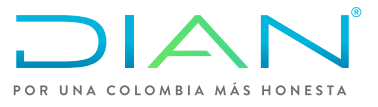

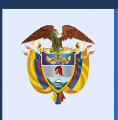

El emprendimiento es de todos

Minhacienda

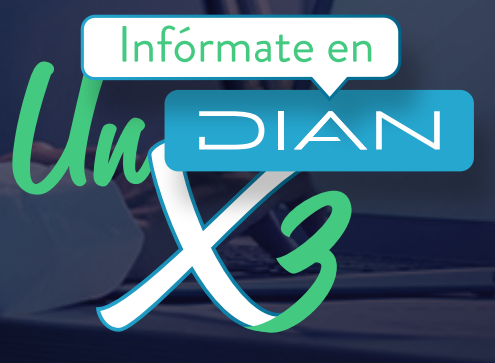

PASO A PASO AGENDAMIENTO DE CITAS

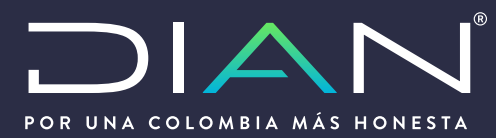